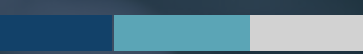

## **DRAFT REPORT REVISION REQUESTS**

Instructions for Requesting Revisions to your Draft Reports

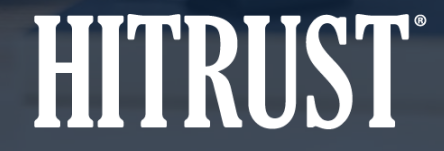

v.HT-2110-01

### **Table of Contents**

- Summary: Draft Report Revision Requests
- Instructions: How to request revisions to your draft reports
- Instructions: How to review after HITRUST has processed your revision requests

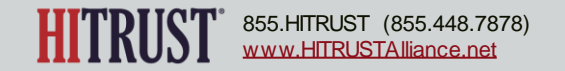

## DRAFT REPORT REVISION REQUESTS

### **Summary: Draft Report Revision Requests**

The new webform for requesting revisions to Validated and Readiness Assessment draft reports includes:

- New input fields for requesting draft revisions which allow for more specificity.
- Individually enumerated requests to add clarity.
- HITRUST acceptance status of either completed or not accepted by HITRUST for each request. If a request was not accepted, there will be an explanation.

| REPORT REVIS                                | IONS     | ò                                          |                                            |                            |           |                             |
|---------------------------------------------|----------|--------------------------------------------|--------------------------------------------|----------------------------|-----------|-----------------------------|
| Report Type •<br>Select Report Type         | ~        | Section •<br>Select Report Section •       | Page *                                     | Current Text Description * |           | Proposed Text Description * |
|                                             |          | COMPLETE ENTERING<br>REVISION REQUESTS     | ADD REVISION                               |                            |           |                             |
| REVISION ENTRIES                            |          |                                            |                                            |                            |           |                             |
| Location                                    |          | Current Text Description                   | Proposed Text Description                  | Status                     | Rationale |                             |
| HITRUST CSF Report<br>5. Assessment Options | <b>*</b> | The organization outsources development to | Organization XYZ outsources development to | No Selection               |           |                             |
| 25                                          |          |                                            |                                            |                            |           |                             |
| HITRUST CSF Report                          | ~        | The in scope system                        | The platform                               | No Selection               |           |                             |
| 5. Assessment Options                       | *        |                                            |                                            |                            |           |                             |
| 32                                          |          |                                            |                                            |                            |           |                             |

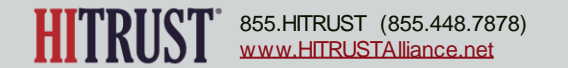

### HOW TO REQUEST REVISIONS TO YOUR DRAFT REPORTS

**Step 1** – The Assessed Entity should access the revision request webform by clicking *Request Revision* on the CSF Reports page within the assessment.

| CSF REPORTS<br>DRAFT REPORT<br>Draft Report Date<br>Draft Report Posted Date<br>Draft Comment | 8/11/2021<br>9/9/2021                             |         |                    | <b>Note:</b> If the<br>revisions to<br>draft report<br><i>Report</i> butto | Assessed Er<br>the draft rep<br>is by clicking<br>on. | ntity does no<br>ports, they s<br>the <i>Approve</i> | ot need to request<br>hould approve the<br>HITRUST CSF Draft |
|-----------------------------------------------------------------------------------------------|---------------------------------------------------|---------|--------------------|----------------------------------------------------------------------------|-------------------------------------------------------|------------------------------------------------------|--------------------------------------------------------------|
|                                                                                               | Name                                              | Size    | Created            |                                                                            |                                                       |                                                      |                                                              |
|                                                                                               | CSF Letter w. Scope.pdf                           | 33.5 KB |                    |                                                                            |                                                       |                                                      |                                                              |
|                                                                                               | CSF Letter.pdf                                    | 33.5 КВ | REPORT REVISIO     | INS                                                                        |                                                       |                                                      |                                                              |
|                                                                                               | CSF NIST Report .pdf                              | 33.5 КВ | Report Type *      | Section *                                                                  | Page *                                                | Current Text Description *                           | Proposed Text Description *                                  |
|                                                                                               | CSF Report .pdf                                   |         | Select Report Type | Select Report Section 🗸                                                    | 0                                                     |                                                      |                                                              |
|                                                                                               | APPROVE HITRUST CSF DRAFT REPORT REQUEST REVISION |         |                    |                                                                            | ADD REVISION                                          |                                                      |                                                              |
|                                                                                               |                                                   |         | REVISION ENTRIES   |                                                                            |                                                       |                                                      |                                                              |
|                                                                                               |                                                   |         | Location           | Current Text Description                                                   | Proposed Text Description                             | Status                                               | Rationale                                                    |
|                                                                                               |                                                   |         |                    |                                                                            |                                                       |                                                      | OKAY                                                         |

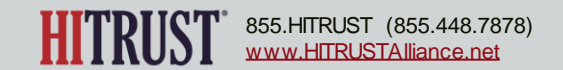

**Step 2** – Select the report type for which you would like to request a revision.

| REPORT REVISIONS                                                                                                    |                                 |        |                            |                             |
|----------------------------------------------------------------------------------------------------|---------------------------------|--------|----------------------------|-----------------------------|
| Report Type * Select Report Type Select Report Type HITRUST CSF Report HITRUST CSF Letter NIST CSF HITRUST CSF Letter w/ Scope De | Section * Select Report Section | Page * | Current Text Description * | Proposed Text Description * |

*Note:* For HITRUST CSF Readiness Assessments, the only report type available will be HITRUST Readiness.

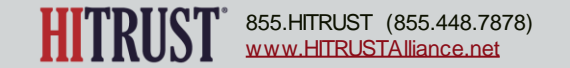

Step 3 – Select the section of the report where the revision request is located.

| REPORT REVIS      | IONS                                                                                                    |                                                   |                            |                             |
|-------------------|----------------------------------------------------------------------------------------------------|---------------------------------------------------|----------------------------|-----------------------------|
| Report Type *     | Section *                                                                                                    | Page *                                            | Current Text Description * | Proposed Text Description * |
| HITRUST CSF Rep 🗸 | Select Report Section                                                                                                    | ✓ 0                                               |                            |                             |
|                   | Select Report Section<br>Cover Page<br>Table of Contents<br>1. HITRUST Backgrou<br>2. Letter of Certificatio<br>3. Representation Lett<br>4. Assessment Option | ind<br>n or Validation<br>er from Management<br>s |                            |                             |
|                   | 5. Scope of Systems in                                                                                                    | n the Assessment                                  |                            |                             |

#### **Step 4** – Enter the page number where the revision request is located.

| REPORT REVISI      | IONS                 |              |                            |                             |
|--------------------|----------------------|--------------|----------------------------|-----------------------------|
| Report Type *      | Section *            | Page *       | Current Text Description * | Proposed Text Description * |
| HITRUST CSF Rep. 🗸 | 5. Scope of System 🗸 | 32 🗢         |                            |                             |
|                    |                      |              |                            |                             |
|                    |                      |              |                            |                             |
|                    |                      | ADD REVISION |                            |                             |

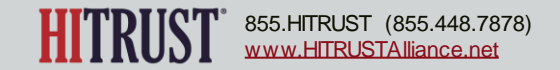

**Step 5** – Enter the current text that is present within the draft report that you would like to change in the *Current Text Description* field.

Step 6 – Enter your proposed replacement text within the Proposed Text Description field.

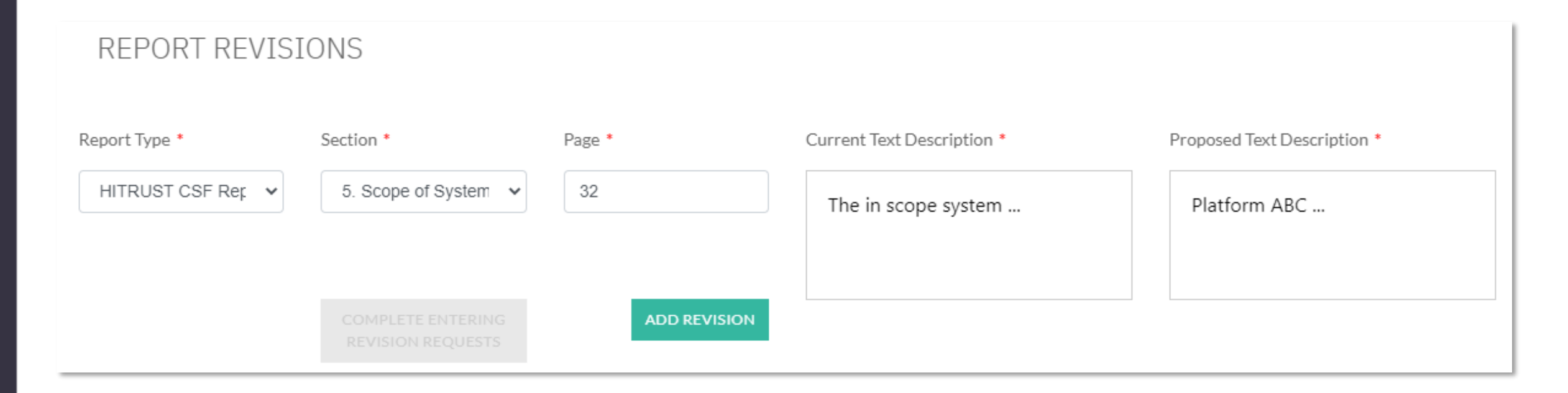

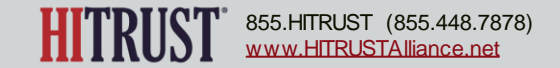

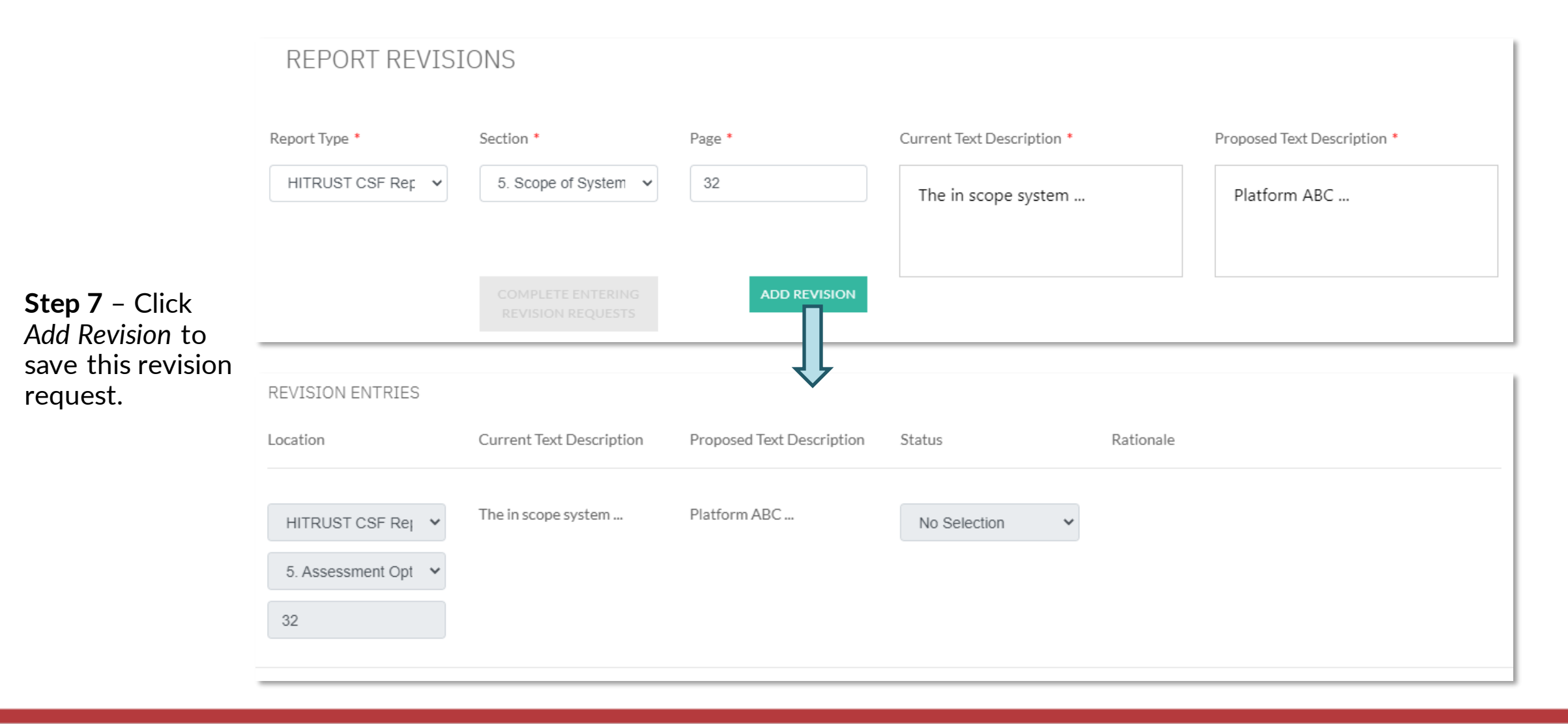

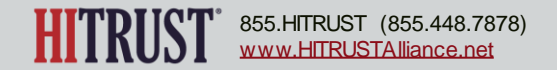

**REPORT REVISIONS** Report Type \* Section \* Current Text Description \* Proposed Text Description \* Page <sup>1</sup> 0 Select Report Type Select Report Section Development is outsourced to ... Organization XYZ outsources development to ... Step 8 – Repeat Steps 2 – 7 as necessary until you have entered all revision requests. Please be sure to **REVISION ENTRIES** add each individual request Location Current Text Description Proposed Text Description Status Rationale as a new revision entry for Platform ABC ... The in scope system ... HITRUST CSF Report No Selection × 5. Assessment Options 32 Organization XYZ outsources Development is outsourced to ... HITRUST CSF Report No Selection development to .. 5. Assessment Options ~ 25

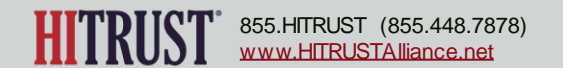

clarity and tracking

purposes.

Cancel

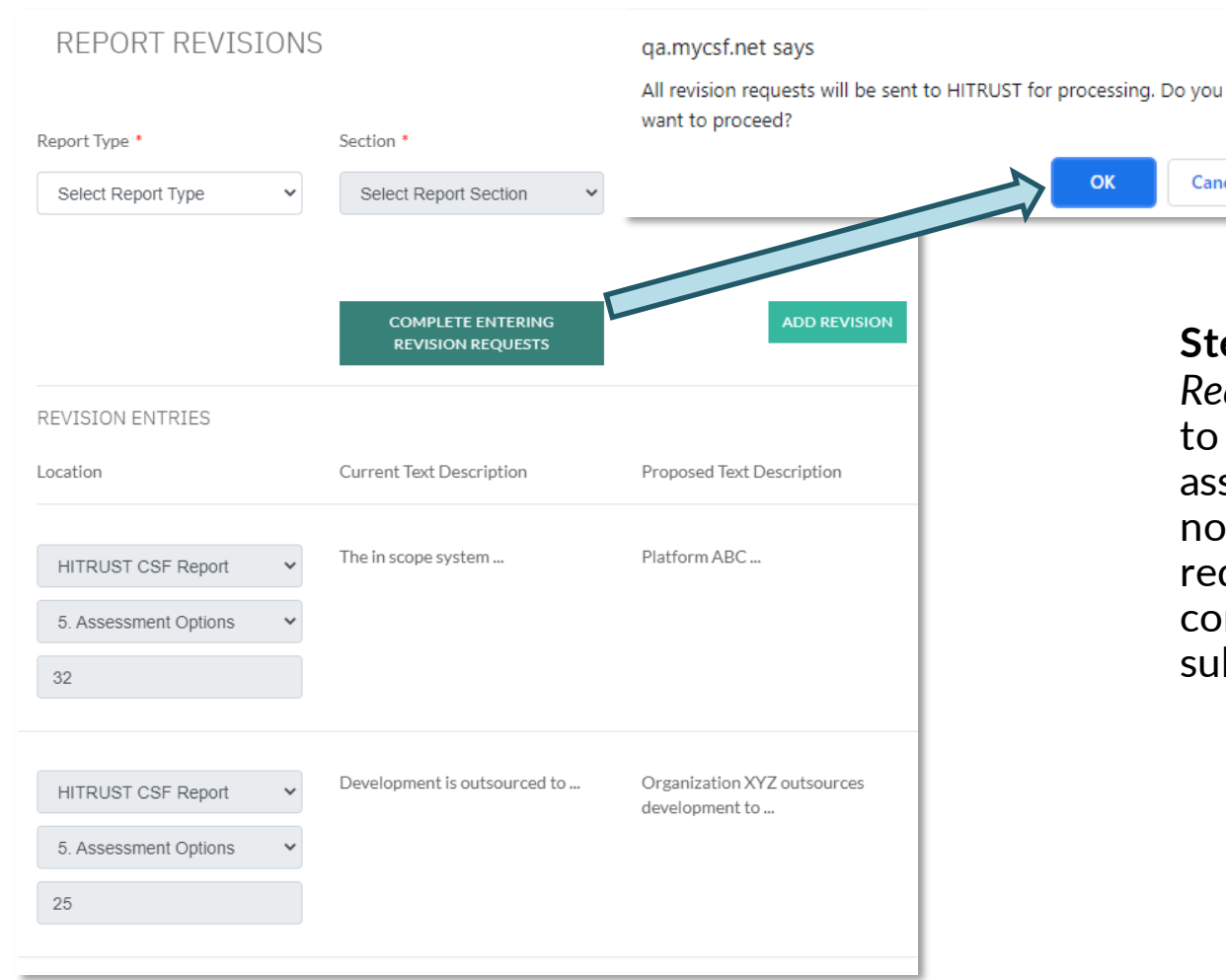

**Step 9** – Click Complete Entering Revision *Requests*, then OK to send your revision requests to HITRUST for review. This will move the assessment to the Revising Draft phase and will notify HITRUST that revisions have been requested. You will also receive a notification confirming that your revision requests have been submitted to HITRUST.

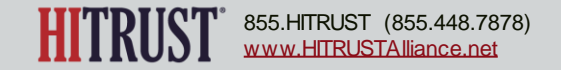

### HOW TO REVIEW AFTER HITRUST HAS PROCESSED YOUR REVISION REQUESTS

**Step 1** – When HITRUST has finished processing your revision requests, you will receive an email and a notification within MyCSF.

#### NOTIFICATIONS

FRIDAY, SEPTEMBER 10, 2021

• The revision requests for Assessment ABC have been reviewed and processed by HITRUST.

2021 Assurance Test - Assessment ABC: Revision Request Review Completed

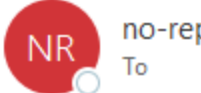

no-reply2@mail.mycsf.net

Your revision request(s) for Assessment ABC (2021 Assurance Test) have been reviewed by HITRUST. Click here to log into MyCSF to view the status of your revision request(s).

If any requests are marked as completed, there is a new version of the draft report(s) for review in MyCSF.

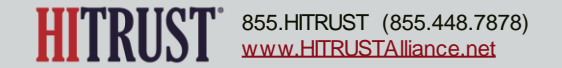

**Step 2** – To review the previously requested revisions, the Assessed Entity should access the revision request webform by clicking *Request Revision* on the CSF Reports page within the assessment.

| CSF Letter w. Scope.pdf                           | 33.5 KB | REPORT REVISIONS        | )                            |                                               |                            |                             |
|---------------------------------------------------|---------|-------------------------|------------------------------|-----------------------------------------------|----------------------------|-----------------------------|
| CSF Letter,pdf                                    | 33.5 KB |                         |                              |                                               |                            |                             |
| CSF NIST Report.pdf                               | 33.5 KB | Report Type *           | Section *                    | Page *                                        | Current Text Description * | Proposed Text Description * |
| CSF Report v2.pdf                                 | 33.5 KB | Select Report Type      | Select Report Section        | 0                                             |                            |                             |
| CSF Report.pdf                                    | 33.5 KB |                         |                              |                                               |                            |                             |
| APPROVE HITRUST CSF DRAFT REPORT REQUEST REVISION |         |                         |                              | ADD REVISION                                  |                            |                             |
|                                                   |         | REVISION ENTRIES        |                              |                                               |                            |                             |
|                                                   |         | Location                | Current Text Description     | Proposed Text Description                     | Status R                   | Rationale                   |
|                                                   |         | HITRUST CSF Report      | The in scope system          | Platform ABC                                  | Completed v So             | See CSF Report draft v2.    |
|                                                   |         | 5. Assessment Options   |                              |                                               |                            |                             |
|                                                   |         | 32                      |                              |                                               |                            |                             |
|                                                   |         |                         |                              |                                               |                            |                             |
|                                                   |         | HITRUST CSF Report      | Development is outsourced to | Organization XYZ outsources<br>development to | Completed V Se             | See CSF Report draft v2.    |
|                                                   |         | 5. Assessment Options 🗸 |                              |                                               |                            |                             |
|                                                   |         | 25                      |                              |                                               |                            |                             |

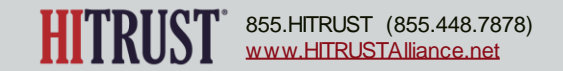

**Step 3** – See the results of HITRUST's review of the revision requests in the Status and Rationale columns of the Revision Entries table.

The Status column indicates whether HITRUST has accepted and completed the revision request.

- **Completed** indicates that HITRUST has made the revision and uploaded a new draft report. The Rationale column will direct you to the new draft report where the revision has been made.
- Not Accepted indicates that HITRUST is unable to make the requested revision. When HITRUST has not accepted a revision request, the Rationale column will explain the reason for not accepting the request.

| REVISION ENTRIES                                                      |                              |                                            |             |                          |
|-----------------------------------------------------------------------|------------------------------|--------------------------------------------|-------------|--------------------------|
| Location                                                              | Current Text Description     | Proposed Text Description                  | Status      | Rationale                |
| HITRUST CSF Report     ✓       5. Assessment Options     ✓       32   | The in scope system          | Platform ABC                               | Completed ~ | See CSF Report draft v2. |
| HITRUST CSF Report <ul> <li>Assessment Options</li> <li>25</li> </ul> | Development is outsourced to | Organization XYZ outsources development to | Completed ~ | See CSF Report draft v2. |

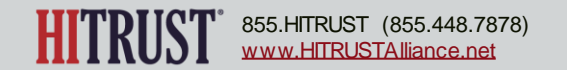

**Step 4** – After reviewing the status of the previously requested revisions and any new draft reports that may have been uploaded, the Assessed Entity may either request additional revisions or approve the draft reports.

| CSF REPORTS              |                                                   |                                                   |
|--------------------------|---------------------------------------------------|---------------------------------------------------|
| DRAFT REPORT             |                                                   |                                                   |
| Draft Report Date        | 9/2/2021                                          |                                                   |
| Draft Report Posted Date | 9/10/2021                                         | To request additional revisions, return to How to |
| Draft Comment            |                                                   | Request Revisions to your Draft Report: Step 1.   |
|                          | Name                                              |                                                   |
|                          | CSF Letter w. Scope.pdf                           | To approve the draft reports click Approve        |
|                          | CSF Letter.pdf                                    | HITRUST CSF Draft Report. After the draft         |
|                          | CSF NIST Report.pdf                               | reports are approved, HITRUST will be notified    |
|                          | CSF Report v2.pdf                                 | to finalize the reports.                          |
|                          | CSF Report.pdf                                    |                                                   |
|                          | APPROVE HITRUST CSF DRAFT REPORT REQUEST REVISION |                                                   |

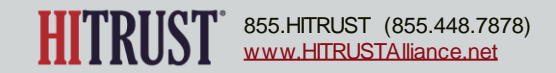